## คู่มือการใช้โปรแกรม Ccleaner

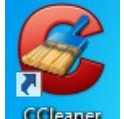

1. ดับเบิ้ลคลิกที่ Colemer บนหน้าต่าง Desktop หรือ คลิกที่ Start -> All Program ->

Ccleaner Folder -> Ccleaner ปรากฏหน้าต่างดังรูปที่ 1

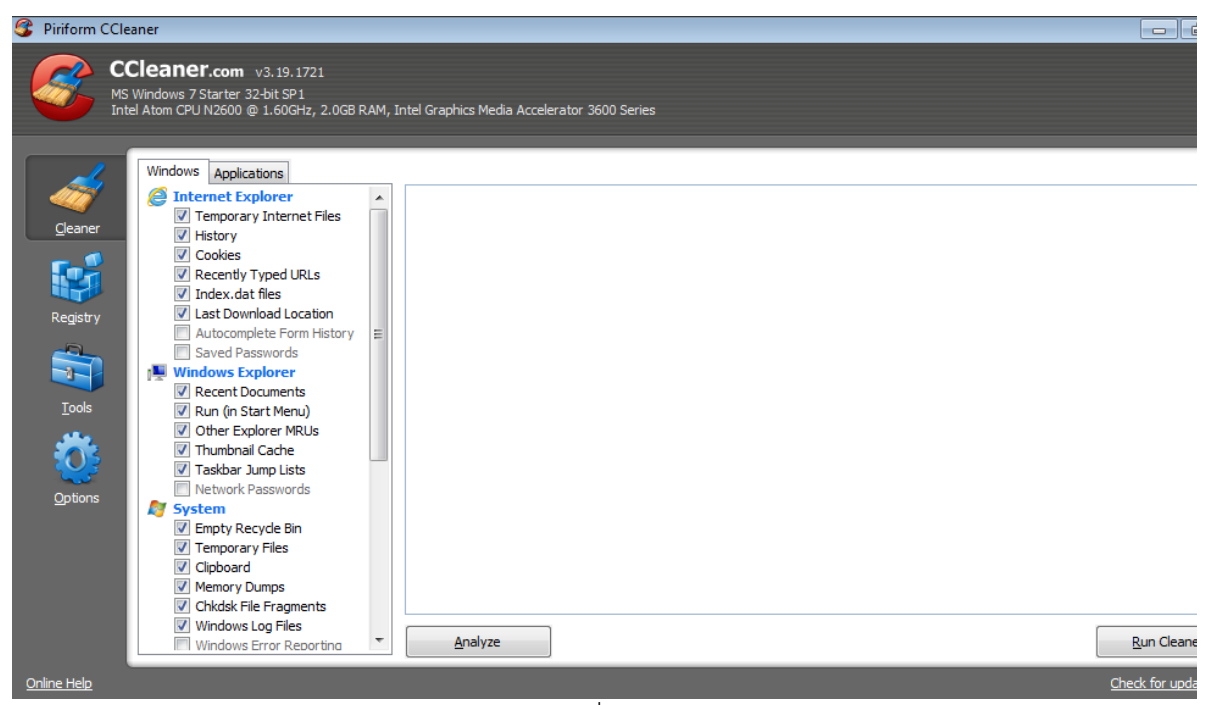

รูปที่ 1

- คลิกที่ \_\_\_\_\_\_\_\_\_ เพื่อปรับแต่งค่าคอนฟิค
  - เพื่อปรับแต่งค่าคอนฟิคของโปรแกรมตามความเหมาะสม

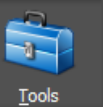

เพื่อทำการลบโปรแกรมที่ไม่ต้องการใช้งาน

## <u>วิธีใช้งาน</u>

3. คลิกที่

- 1) คลิกเลือกโปรแกรมที่ต้องการลบออก
- 2) คลิกที่ปุ่ม

<u>R</u>un Uninstaller

| 4. | คลิกที่ <sup>Registry</sup> เพื่อทำการลบค่า Registry ที่ไม่ได้ใช้งาน                                                                                                |
|----|----------------------------------------------------------------------------------------------------|
|    | <u>วิธีใช้งาน</u>                                                                                                    |
|    | 1) คลิกที่ปุ่ม <b>Scan for Issues</b> จากนั้นโปรแกรมจะ Scan หาค่า Registry ที่ไม่ได้ใช้งาน<br>ออกมา                                                                 |
|    | 2) คลิกที่ปุ่ม Eix selected issues เพื่อการ Fix ค่าเหล่านั้น โปรแกรมจะถามว่าต้องสำรองค่า                                                                            |
|    | Registry ดังรูปภาพที่ 2 ให้กดปุ่ม No กดปุ่ม Fix Issue หรือ                                                                                                    |
|    | Fix All Selected Issues เพื่อลบค่าที่ Fix เหล่านั้น และคลิกที่ปุ่ม Close ดังรูปที่ 3                                                                                |
|    | CCleaner                                                                                                    |
|    | Do you want to backup changes to the registry?                                                                                                    |
|    | Yes No Cancel                                                                                                    |
|    | รูปที่ 2                                                                                                    |
|    | Open with<br>Application<br>IssueThe Application referenced at: Applications\uTorrent.exe could<br>not be located. These references are often left behind after<br> |
|    | Solution: Delete the registry value.                                                                                                    |
|    |                                                                                                    |
|    | 1 / 1 << >> Fix Issue Close                                                                                                    |
|    | รูปที่ 3                                                                                                    |
|    |                                                                                                    |
| 5. | คลิกที่ <sup></sup> เพื่อทำการลบข้อมูลที่อยู่ใน Recycle Bin , Temporary และอื่นๆ                                                                                    |
|    | <u>วิธีใช้งาน</u> คลิกที่ปุ่ม Run Cleaner เพื่อลบข้อมูลที่อยู่ใน Recycle Bin , Temporary                                                                            |
|    | และอื่นๆ                                                                                                    |
|    |                                                                                                    |
|    | + + + + + + + + + + + + + + + + + + + +                                                                                                    |